# gSMC-KT Wechsel - TI-Gateway

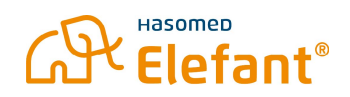

0

Diese Anleitung beschreibt den Wechsel der Gerätekarte des Kartenterminals (gSMC-KT) bei der Verwendung von TI-Gateway.

## 1. Alte gSMC-KT aus dem Kartenlesegerät entfernen

Entfernen Sie die alte gSMC-KT aus dem Kartenlesegerät. Hierfür können Sie zum Beispiel eine EC-Karte verwenden, die Sie gegen die gSMC-KT drücken. Entnehmen Sie diese aus dem Kartenslot.

A chten Sie bei der Entfernung darauf, wie rum die Karte eingesteckt war.

### 2. Neue gSMC-KT in das Kartenlesegerät einlegen

Stecken Sie die neue gSMC-KT in den freien Kartenslot ein. Nutzen Sie hierfür wieder eine große Karte, wie zum Beispiel eine EC-Karte, um die gSMC-KT vollständig in den Kartenslot zu drücken, bis diese einrastet.

#### 3. Konnektor aufrufen

Öffnen Sie einen Internetbrowser und rufen Sie **http://localhost:8080** (ab Version 2.5 **https://localhost:8080**) auf.

Klicken Sie links im Menü unter vKonnektor auf **Verwaltung**, um zu Konnektor zu gelangen. Es öffnet sich ein neuer Tab mit dem Anmeldefenster zum Konnektor. Geben Sie hier Ihre Zugangsdaten zum Konnektor ein.

| *            | <b>RISE</b> | Konne | ktor |
|--------------|-------------|-------|------|
| Benutzername |             |       |      |
| superad      | min         |       |      |
| Passwort     |             |       |      |
| •••••        | •••••       |       |      |
|              | Anme        | lden  |      |

# 4. Pairing aufheben

Klicken Sie im Menü auf **Kartenterminals** und klicken Sie an dem entsprechendem Kartenterminal auf das **Stift-Symbol**:

| <b>RISE</b> Konnektor                                         |                                   |                |               |             |                   |             |                       |                  |                    |
|---------------------------------------------------------------|-----------------------------------|----------------|---------------|-------------|-------------------|-------------|-----------------------|------------------|--------------------|
| Konnektor<br>Status<br>Adulturantere                          | Kartenterr                        | ninals         |               |             |                   |             |                       |                  |                    |
| Benutzerverweitung<br>Betriebzugtand                          | Status Konfigura                  | tion           |               |             |                   |             |                       |                  |                    |
| Konfigurationsdaten<br>Leistungsumfung und Grundeinstellungen |                                   |                |               |             |                   | C Karlenler | minalsuche anstollien | O Kartenlerminal | naruell hissufügen |
| Protokolle<br>Updates                                         | Kartenterminal-I                  | Hostname       | IP-Adresse    | Port-Nummer | MAC-Adresse       | Status      | Verbindung            | Statusänderunj   | g Details          |
| Netzwerk                                                      | 00.18/85/08/84/5F                 | ST-1508-Kal    | 172.31.32.159 | 9000        | 00.18.85.06(84)5F | AKTIN       | VERBUNDEN             | •                |                    |
| LAN<br>Datem and Uhreat<br>DNS                                | Unterstützte Kartenter<br>• 1.0.0 | minalversionen |               |             |                   |             |                       |                  |                    |
| Ungebung                                                      |                                   |                |               |             |                   |             |                       |                  |                    |
| Dienste                                                       |                                   |                |               |             |                   |             |                       |                  |                    |
| Chentzysterve                                                 |                                   |                |               |             |                   |             |                       |                  |                    |
| Enrightadienat                                                |                                   |                |               |             |                   |             |                       |                  |                    |
| Karten                                                        |                                   |                |               |             |                   |             |                       |                  |                    |
| Karbenterminals                                               |                                   |                |               |             |                   |             |                       |                  |                    |
| Zertiškatsdienst                                              |                                   |                |               |             |                   |             |                       |                  |                    |
| Fachanwendungen                                               |                                   |                |               |             |                   |             |                       |                  |                    |
| Versicherterstammdaten<br>Elektronische Patientenakte         |                                   |                |               |             |                   |             |                       |                  |                    |

Klicken Sie anschließend auf "Pairing aufheben":

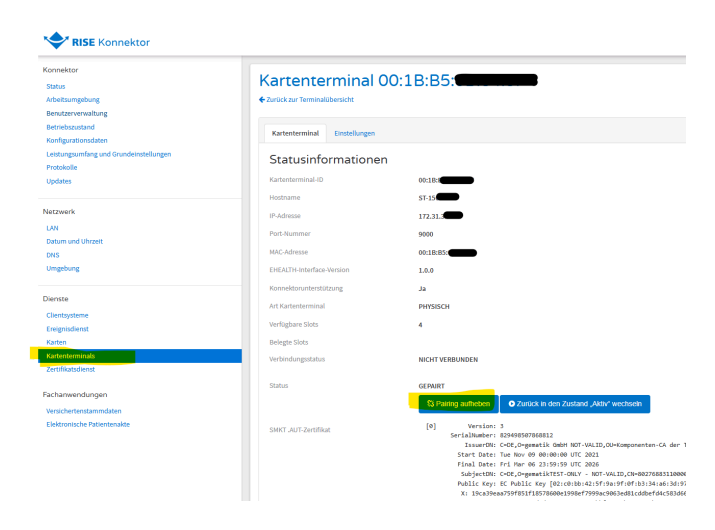

Wählen Sie nun "Zurück zur Terminalübersicht":

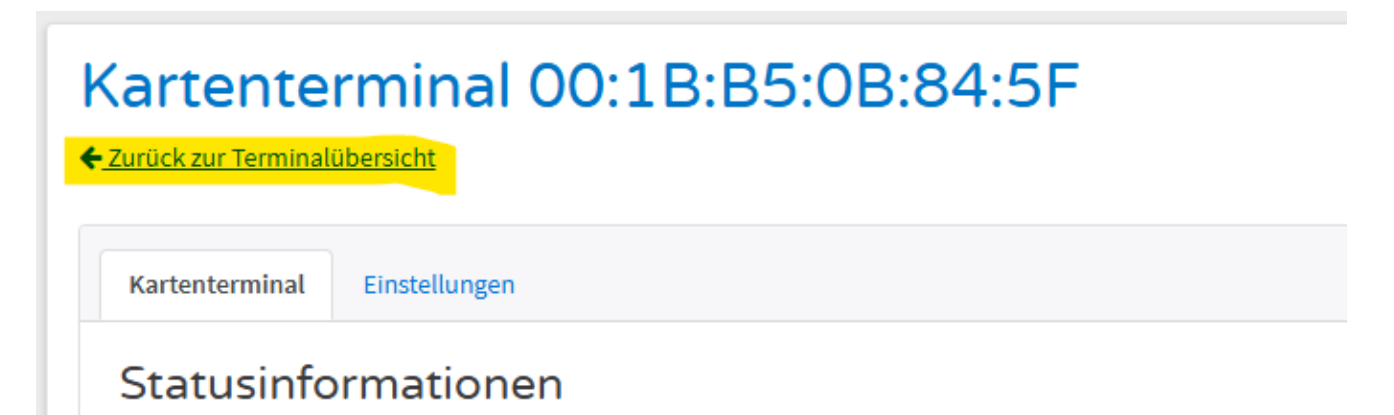

#### 5. Neues Pairing durchführen

Klicken Sie auf das Verbindungssymbol, um das Pairing zu starten:

# Kartenterminals

| S  | tatus     | Konfigura   | ition           |               |             |                   |                                |                 |                |                                    |  |  |
|----|-----------|-------------|-----------------|---------------|-------------|-------------------|--------------------------------|-----------------|----------------|------------------------------------|--|--|
|    |           |             |                 |               |             |                   | C Kartenterminalsuche anstoßen |                 |                | Skartenterminal manuell hinzufügen |  |  |
|    | Kartent   | terminal-I  | Hostname        | IP-Adresse    | Port-Nummer | MAC-Adresse       | Status                         | Verbindung      | Statusänderung | Details                            |  |  |
| (  | 00:1B:B5  | :0B:84:5F   | ST-1506-Kai     | 172.31.32.159 | 9000        | 00:1B:B5:0B:84:5F | ZUGEWIESEN                     | NICHT VERBUNDEN | 8              | 1                                  |  |  |
| Ur | nterstütz | te Kartente | rminalversionen |               |             |                   |                                |                 |                | _                                  |  |  |
| •  | 1.0.0     |             |                 |               |             |                   |                                |                 |                |                                    |  |  |

Klicken Sie auf "Pairing durchführen", um die Anfrage an das Kartenterminal zu senden:

Pairing von Kartenterminal 00:1B:B5:0B:84:5F

Wollen Sie ein Pairing des Kartenterminals mit dem Konnektor durchführen?

Kartenterminal-ID

00:1B:B5:0B:84:5F

Fingerprint des Kartenterminal-Zertifikats 11DAB76073F6EC137484321747237E8C36C24E46DAA0A548FCE0B243 AA27CF4E

Abbrechen

A

Pairing duchführen

Bestätigen Sie nun das Pairing auf dem Kartenterminal durch klicken auf "OK"

Das Pairing des Kartenterminals
wurde erfolgreich duchgeführt

Sollte das Pairing nicht funktionieren (SICCT Fehler), müssen die Pairing-Blöcke im Kartenterminal gelöscht werden.

22